# Sécuriser son navigateur et ses données sur Internet (Firefox)

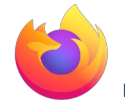

## Mettre à jour son navigateur

Lorsqu'une mise à jour importante est disponible, votre navigateur vous an informe

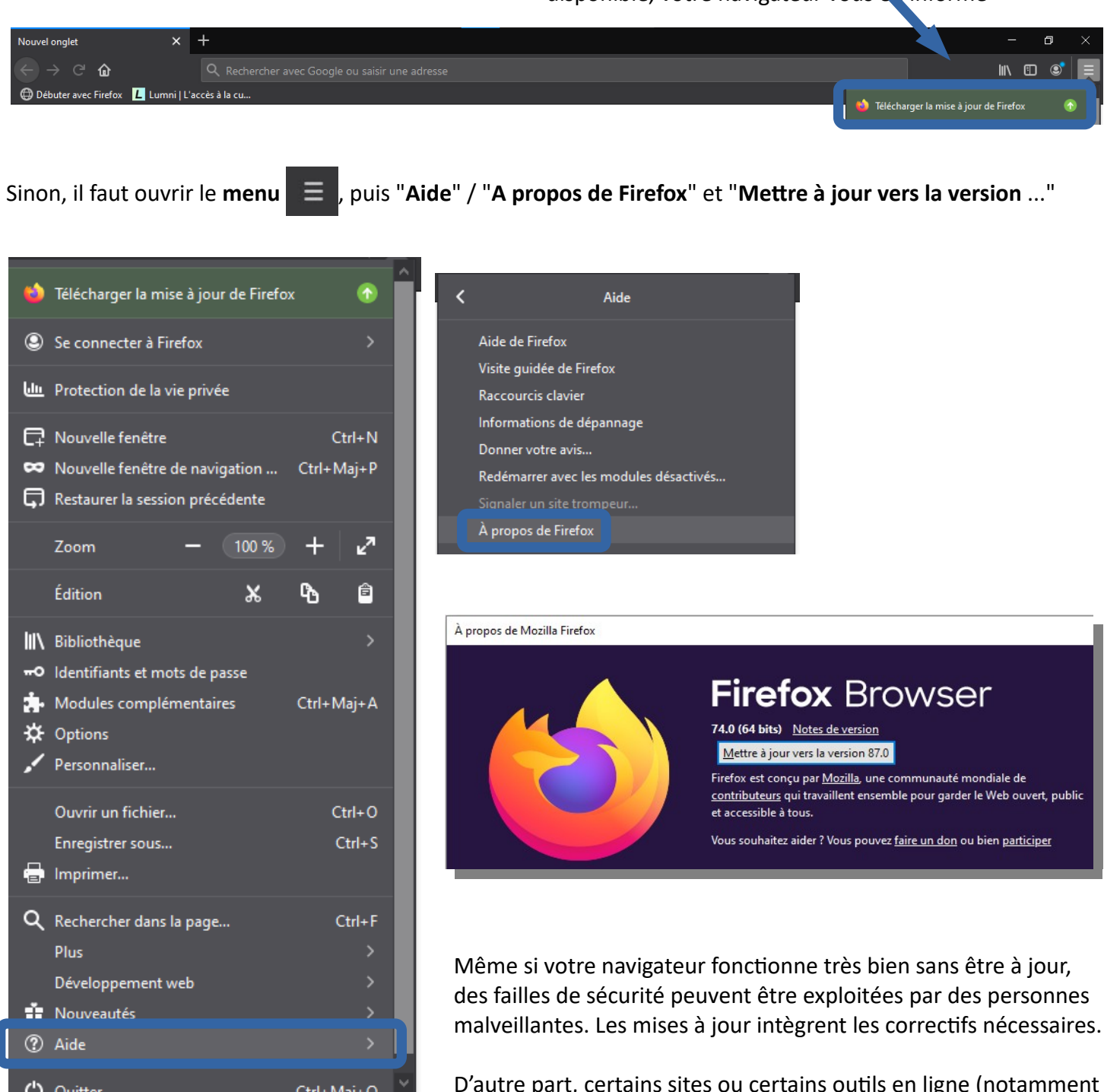

D'autre part, certains sites ou certains outils en ligne (notamment de visio et de classes virtuelles) ont besoin de navigateurs mis à jour pour fonctionner correctement.

Enfin les mises à jours intègrent de nouvelles fonctionnalités dont vous pourriez trouver une utilité un jour !

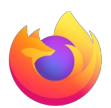

• Rendez-vous sur la page des "modules complémentaires"

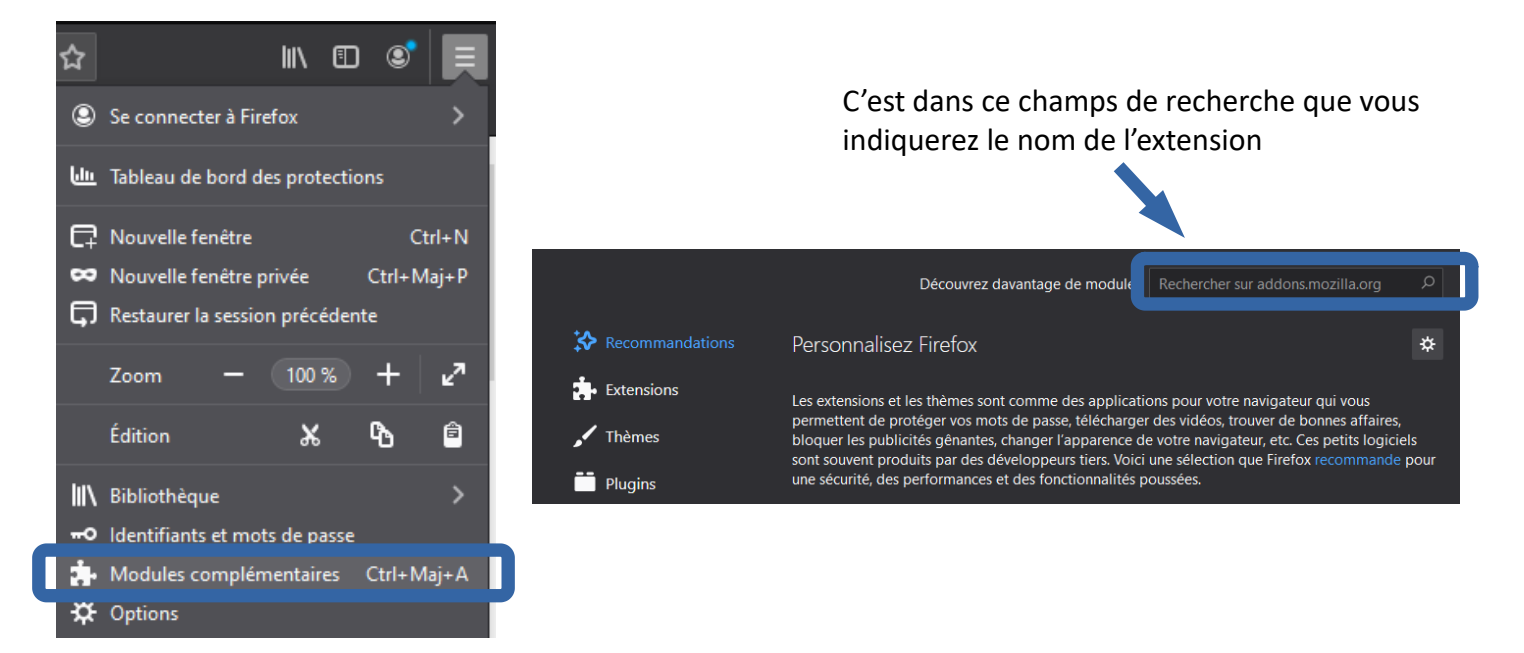

Si vous ne deviez installer qu'une extension : uBlock Origin

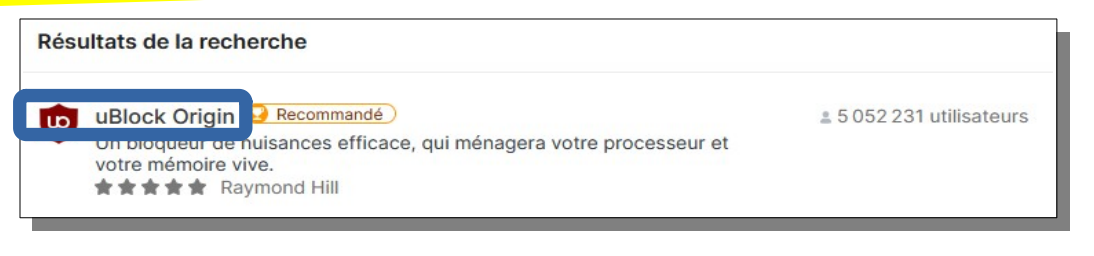

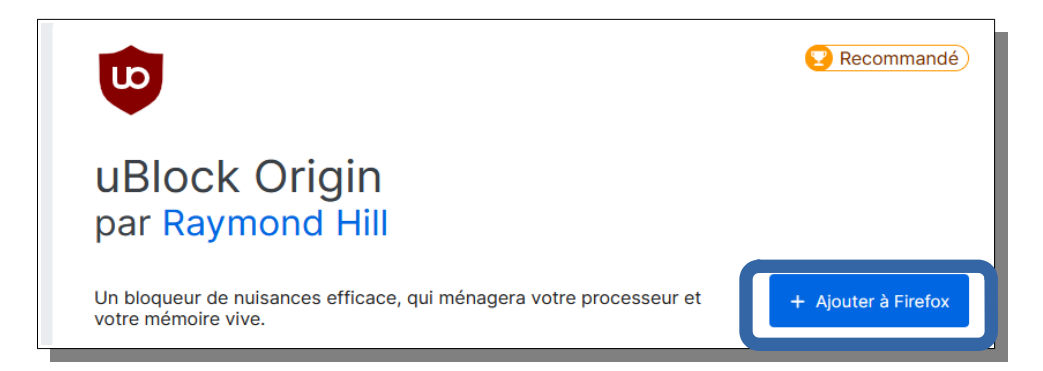

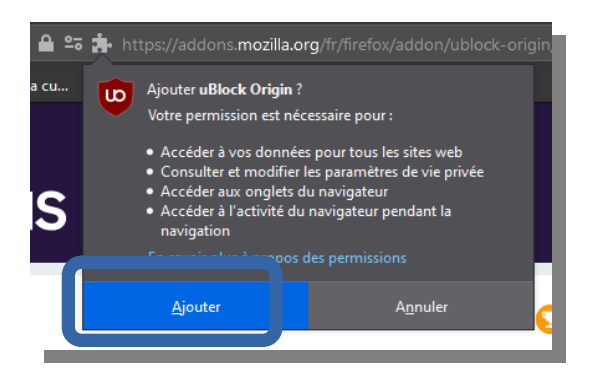

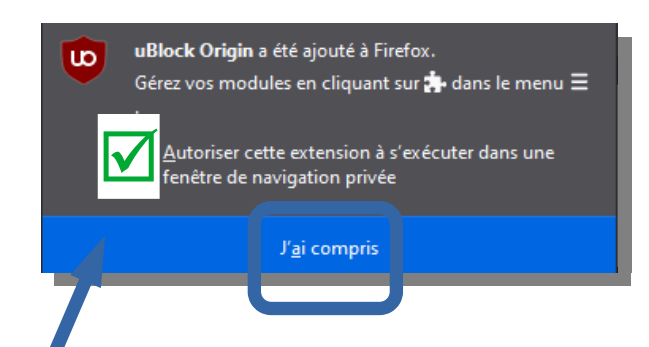

Pensez à cocher cette case pour que l'extension s'active aussi dans les onglets de navigation privée

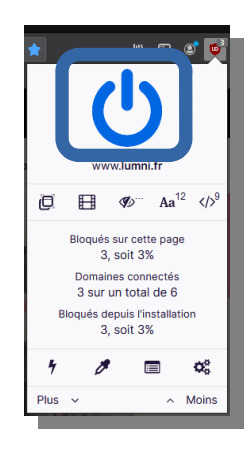

Le logo est présent en haut de votre navigateur, l'extension est donc bien installée.

Un clic sur le logo et vous pourrez désactiver uBlock Origin si vous naviguez sur un site qui vous bloque sous prétexte d'utiliser un bloqueur de publicité !

### Si vous deviez installer une deuxième extension : Privacy Badger

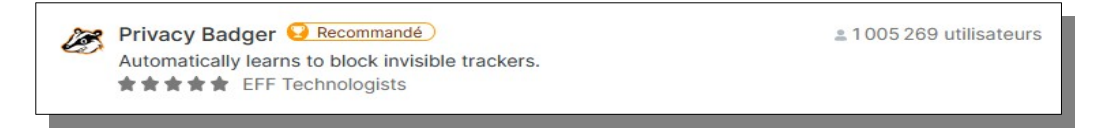

Cette extension empêche les annonceurs publicitaires et autres opérateurs de pistage et de surveillance des internautes, quelle que soit la méthode de pistage utilisée, de pratiquer ce pistage et cette surveillance.

La procédure d'installation est identique à la précédente... et vous pourrez, une fois installée, l'activer ou la désactiver en cliquant sur le logo présent en haut à droite de votre navigateur.

Si vous deviez en installer une troisième : Firefox Multi-Account Containers

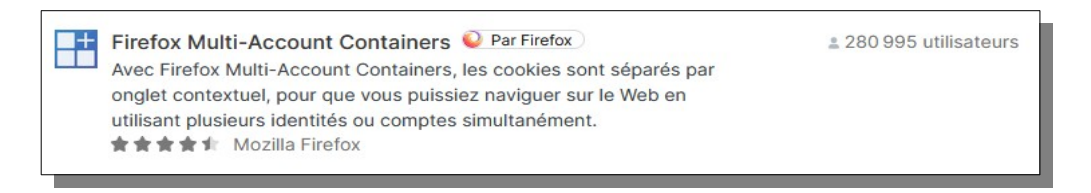

+ d'infos sur cette extension sur la page de l'extension, rubrique "A propos de cette extension"

### Désactiver/désinstaller une extension

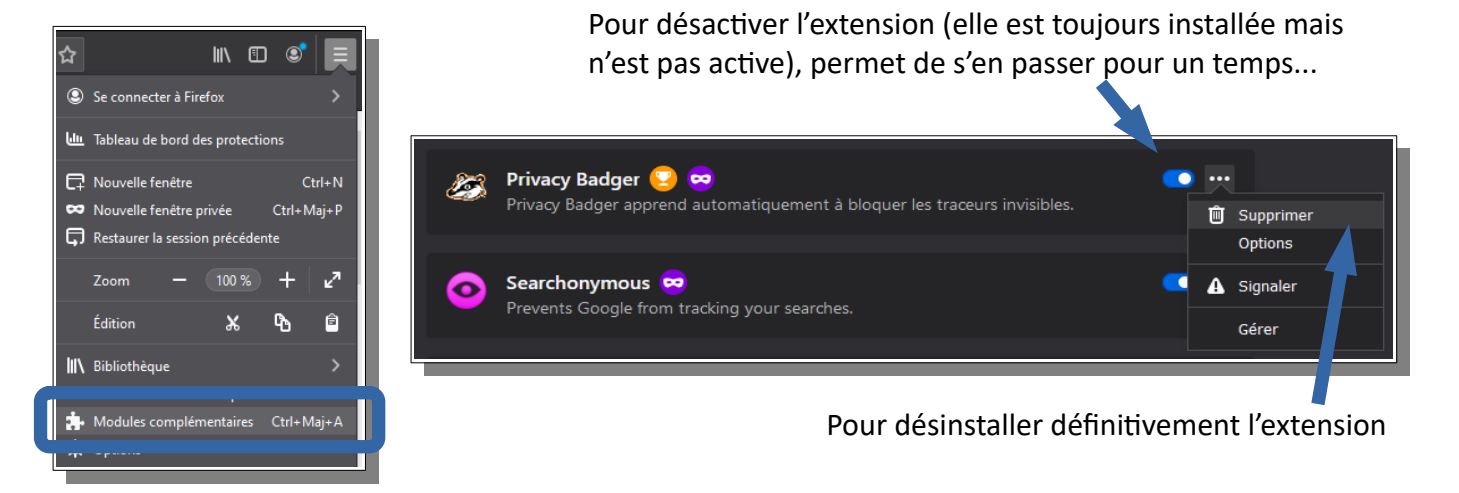

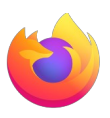

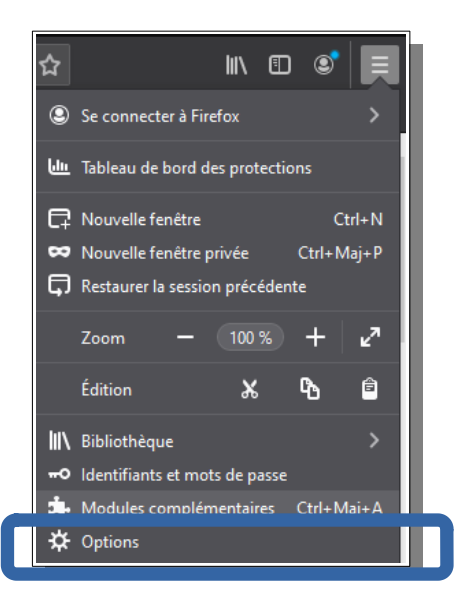

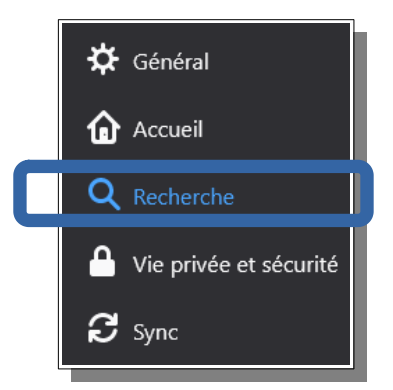

Dans le menu "Recherche", profitez-en pour choisir un moteur de recherche par défaut qui soit plus respectueux de vos données personnelles que Google, comme **Qwant** ou **DuckDuckGo**...

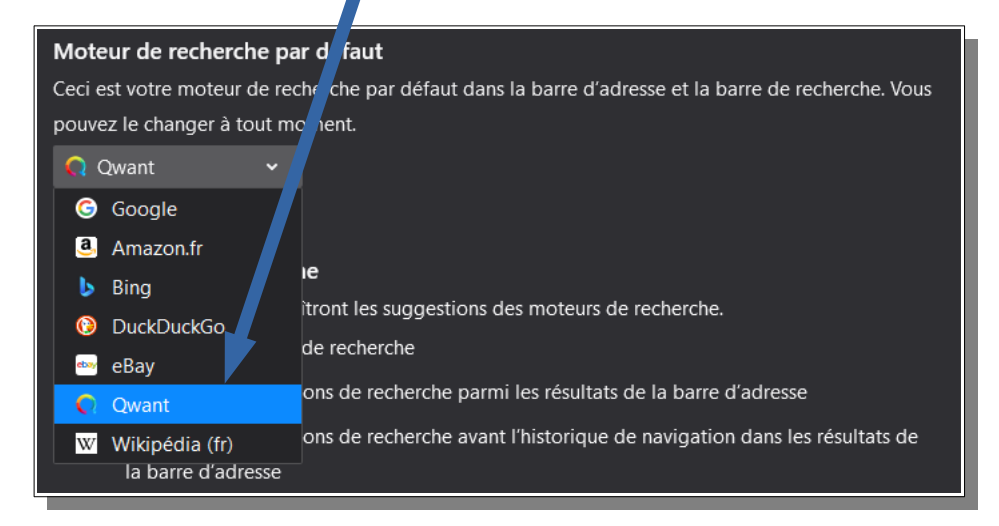

→ Optionnel mais qui simplifie grandement la navigation...

*Identifiants et mots de passe* : Si tout est coché, vous permet de laisser Firefox gérer ces derniers en toute confiance, à la condition que vous utilisiez un **mot de passe principal <u>qui soit digne d'un mot de passe</u> !** 

| <ul> <li>Proposer d'enregistrer les identifiants et les mots de passe pour les sites web</li> <li><u>R</u>enseigner automatiquement les identifiants et les mots de passe</li> <li><u>Suggérer et créer des mots de passe robustes</u></li> <li><u>A</u>fficher des alertes pour les mots de passe de sites concernés par des fuites de données <u>En savoir plus</u></li> </ul> | Identifiants et mots de passe                                                                           |                          |  |
|----------------------------------------------------------------------------------------------------|----------------------------------------------------------------------------------------------------|--------------------------|--|
| <ul> <li><u>R</u>enseigner automatiquement les identifiants et les mots de passe</li> <li><u>I</u>dentifiants enregistrés</li> <li><u>Suggérer et créer des mots de passe robustes</u></li> <li><u>A</u>fficher des alertes pour les mots de passe de sites concernés par des fuites de données <u>En savoir plus</u></li> </ul>                                                 | Proposer d'enregistrer les identifiants et les mots de passe pour les sites web                         | E <u>x</u> ceptions      |  |
| <ul> <li>Suggérer et créer des mots de passe robustes</li> <li><u>A</u>fficher des alertes pour les mots de passe de sites concernés par des fuites de données En savoir plus</li> </ul>                                                                                                    | $\checkmark$ Renseigner automatiquement les identifiants et les mots de passe                           | Identifiants enregistrés |  |
| Afficher des alertes pour les mots de passe de sites concernés par des fuites de données En savoir plus                                                                                                    | Suggérer et créer des mots de passe robustes                                                            |                          |  |
|                                                                                                    | Afficher des alertes pour les mots de passe de sites concernés par des fuites de données En savoir plus |                          |  |
| ✓ Utiliser un mot de passe principal En savoir plus Changer le mot de passe principal                                                                                                    | ✓ Utiliser un mot de passe principal En savoir plus                                                     | e mot de passe principal |  |

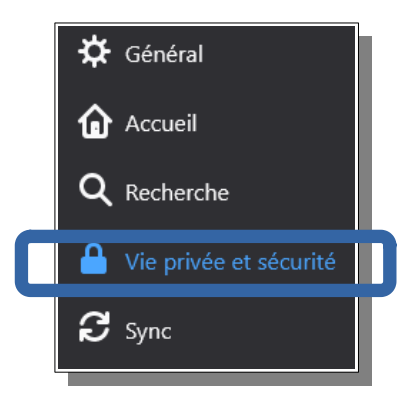

Dans le menu "Vie privée et sécurité", quelques réglages importants :

• Protection renforcée contre le pistage

| <ul> <li>Stricte</li> <li>Protection renforcée, mais certains sites ou contenus peuvent ne pas fonctionner correctement.</li> </ul> |
|----------------------------------------------------------------------------------------------------|
| 🛪 Traqueurs de réseaux sociaux                                                                                                    |
| 🏀 Cookies intersites                                                                                                    |
| 🗹 Contenu utilisé pour le pistage dans toutes les fenêtres                                                                          |
| $oldsymbol{\pi}$ Mineurs de cryptomonnaies                                                                                          |
| n Détecteurs d'empreinte numérique                                                                                                  |
|                                                                                                    |

Envoyer aux sites web un signal « Ne pas me pister » indiquant que vous ne souhaitez pas être pistée En savoir plus

- 🗿 Toujours
- Seulement quand Firefox est paramétré pour bloquer les traqueurs connus

### Permissions

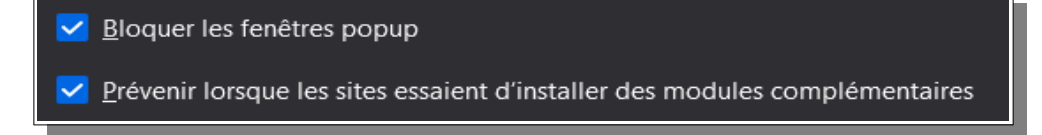

#### Sécurité

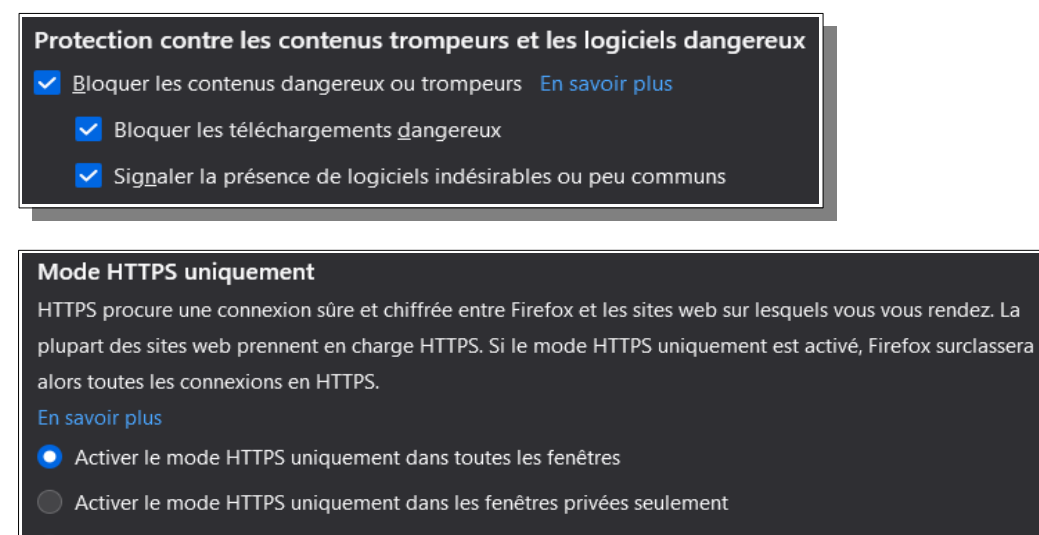

Ne pas activer le mode HTTPS uniquement